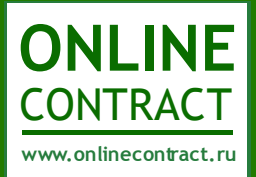

## ONLINECONTRACT

Система управления электронными тендерами

# Руководство по проведению открытого конкурентного листа на продажу

### Оглавление

| Описание процесса формирования открытого конкурентного листа                                                 | 3 |
|----------------------------------------------------------------------------------------------------|---|
| Шаг первый. Формирование проекта заявки на проведение открытого конкурентного листа на продажу<br>Заказчиком | 3 |
| Шаг второй. Формирование заявки на проведение открытого конкурентного листа на продажу<br>Заказчиком         | 4 |
| Шаг третий. Формирование заявки на участие в открытом конкурентном листе на продажу Участником               | 5 |
| Шаг четвертый. Выбор покупателя                                                                              | 9 |

### Описание процесса формирования открытого конкурентного листа

Открытый конкурентный лист — это открытая подача ценовых предложений от Участников, при которой Участники видят ценовые предложения друг друга, а также соответствие или несоответствие других параметров требованиям Заказчика, но при этом не видят наименования друг друга.

Особенностью открытого конкурентного листа на продажу является то, что, если в ОКЛ на продажу по одному лоту подано несколько предложений, Заказчик может выбрать предложения от разных Участников и распределить выставленное на продажу количество товаров по лоту между двумя и более Участниками.

### Шаг первый. Формирование проекта заявки на проведение открытого конкурентного листа на продажу Заказчиком

Формирование проекта заявки на проведение открытого конкурентного листа на продажу осуществляется при помощи Мастера создания тендеров. Кнопка «Мастер создания тендеров» находится под фильтром на главной странице Корпоративных закупок (рис. 1).

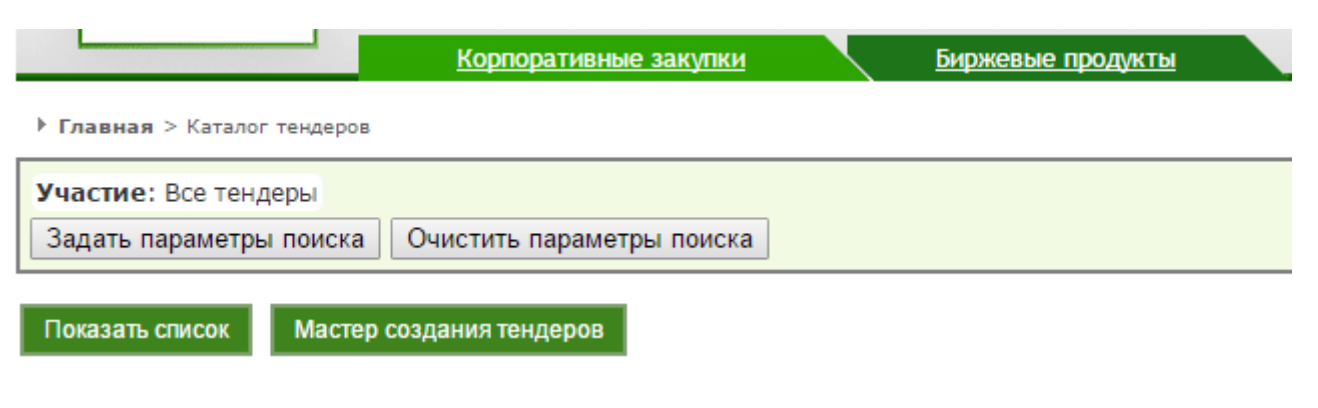

### Рисунок 1. Главная страница Корпоративных закупок

После клика по кнопке «Мастер создания тендеров» откроется соответствующая форма (рис. 2).

| Мастер создания закупочн<br>Мастер поможет Вам создать новые<br>Пожалуйста, следуйте за подсказка | <b>ых процедур</b><br>тендеры. Результат<br>ми Мастера. | ом р       | аботы Мастера является черновик заявки на проведение тендеров.                                                                                                    |  |  |  |  |  |
|---------------------------------------------------------------------------------------------------|---------------------------------------------------------|------------|----------------------------------------------------------------------------------------------------|--|--|--|--|--|
| <sup>1.</sup> Я хочу купить ◎Я х                                                                  | очу продат                                              | ъ          | •                                                                                                    |  |  |  |  |  |
| <ol> <li>Пожалуйста, опишите, что Вы<br/>хотите продать<br/>(не более 250 символов)</li> </ol>    | Продажа ТМЦ                                             |            |                                                                                                    |  |  |  |  |  |
| 3. Будет ли Ваша компания производ                                                                | ить налоговые выче                                      | еты        | по НДС по предмету тендеров(согл.ст.171 гл.21 НК РФ)? Да 💿 Нет 💿                                                                                                    |  |  |  |  |  |
| 4. Выберите тип тендера                                                                           |                                                         |            |                                                                                                    |  |  |  |  |  |
|                                                                                                   | Аукцион                                                 | $\bigcirc$ | тендеры, проводимые на сайте в сети Интернет в режиме реального времени, победителем которых признается<br>лицо, предложившее наиболее низкую (в аукционе на понижение) или высокую (в аукционе на повышение) цену                          |  |  |  |  |  |
| Запрос                                                                                            | котировок                                               | 0          | тендеры, победителем которых признается участник, предложивший наименьшую (в запросе котировок на понижение) или высокую (в запросе котировок на повышение) цену контракта, при этом ценовое предложение может быть подано только один раз. |  |  |  |  |  |
| Открытый Конкурен                                                                                 | нтный лист                                              | ۲          | Конкурентный лист, при проведении которого Участникам доступны поданные другими Участниками цены,<br>количество, а также информация о соответствии их предложений требованиям Заказчика, без указания<br>наименований Участников.           |  |  |  |  |  |
| 5. Выберите валюту тендера Россий                                                                 | ский рубль ▼ Итс<br>опр                                 | реде       | ая цена тендера будет зафиксирована в выбранной Вами валюте. Рублевый эквивалент итоговой цены будет<br>лен по курсу ЦБ РФ на момент формирования протокола (выписки) тендера                                                               |  |  |  |  |  |

### Рисунок 2. Мастер создания тендеров

Создать заявку

Для проведения открытого конкурентного листа на продажу в первом пункте Мастера создания закупочных процедур необходимо отметить «Я хочу продать», а также в пункте «Выберите тип тендера» выбрать «Открытый конкурентный лист».

После заполнения позиций Мастера создания тендеров необходимо кликнуть по кнопке «Создать заявку».

### Шаг второй. Формирование заявки на проведение открытого конкурентного листа на продажу Заказчиком

Результатом работы Мастера создания тендеров является заявка на проведение конкурентного листа со статусом «Черновик заявки».

При заполнении заявки на проведение конкурентного листа Заказчик должен обязательно заполнить поля «Предмет ОКЛ на продажу», «Местонахождение ТМЦ», «Документы к ОКЛ на продажу» и «Дата и время завершения срока подачи предложений». Заполнение полей «Желательные покупатели» и «Особые условия» остается на усмотрение Заказчика. Поле «Начальная цена контракта, включая НДС, если имеется» заполняется автоматически после заполнения позиций спецификации (рис. 3).

В спецификации необходимо заполнить все поля. Если Заказчик хочет, чтобы один или несколько параметров спецификации не менялись при подаче предложения Участником, то ему необходимо убрать галочку на данном параметре в шапке спецификации. По умолчанию галочки проставлены.

Также у Заказчика есть возможность импортировать сразу всю спецификацию из Excel файла.

| Де<br>Формиро<br>(Чернос<br>*Докул<br>зае<br>подачи<br>Н<br>Оссо<br>Кон<br>Кл                                                                                                    | Отправить с отнозу     Тендеров     Тендеров     Тендеров     Отправить занику от     Тендеров      Тендеров       Тендеров      Тендерововововововововововововововововововов | эператору Удалить за<br>кератору Удалить за<br>удалити во со<br>бе должно с<br>востановления<br>ОКЛ на продажу-137017 | канку ((<br>(стоял,<br>) н<br>) н<br>) л<br>) л<br>) л<br>н<br>н<br>л<br>л<br>л<br>л<br>л<br>л<br>л<br>л<br>л<br>л<br>л<br>л<br>л<br>л<br>л<br>л<br>л | Вормирование спецификации<br>Спецификация разиолить все поль. Поле "Игого"<br>спецификация произаначеля для доблагается<br>нароящия по ставке НДС указывается для сведения учас<br>имоня строка з таблице преизначеные для доблагается<br>овая строка для вода. Закончив формирование специфи<br>акончив формирование спецификации - отправьте зая | траницы)<br>викисперска автоматически,<br>и данная позиция специфика<br>тников,<br>мация - отправаге заявку опер<br>ваку оператору для публикац | ции НДС.<br>Целоните по ней мышкой и вногу п<br>атору для публикации | олентся       |  |  |  |  |
|----------------------------------------------------------------------------------------------------|----------------------------------------------------------------------------------------------------|----------------------------------------------------------------------------------------------------|----------------------------------------------------------------------------------------------------|----------------------------------------------------------------------------------------------------|----------------------------------------------------------------------------------------------------|----------------------------------------------------------------------|---------------|--|--|--|--|
| Вы можете импортировать сразу всю спецификацию из файла Excel. При этом старая информация в спецификации будет стерта.<br>Для импорта из файла Excel:<br>1. Скачайте шаблон спецификации: <u>скачать</u> .<br>2. Заполните шаблон своими данными. При необходимости, удалите или добавьте строки.<br>3. Выделите и схопируйте блок данных в Excel.<br>4. Щелкните по <u>этой ссылке</u> и вставьте скопированные данные в открывшееся окно.<br>5. Нажиите кополу "Проверить импорт" |                                                                                                    |                                                                                                    |                                                                                                    |                                                                                                    |                                                                                                    |                                                                      |               |  |  |  |  |
|                                                                                                    |                                                                                                    |                                                                                                    |                                                                                                    |                                                                                                    |                                                                                                    |                                                                      |               |  |  |  |  |
|                                                                                                    |                                                                                                    | Спецификация.                                                                                                    | Все сумм                                                                                                    | ы, включая НДС, если имеется                                                                                                    |                                                                                                    |                                                                      |               |  |  |  |  |
|                                                                                                    | Если дополнительные параметры одинаковы во многих по:                                                                                                    | зициях спецификации, то заполнит                                                                                      | е их шаблон зд                                                                                                    | есь. Технические характеристики товара                                                                                                    | Условия оплаты                                                                                                    | Срок передачи ТМЦ                                                    |               |  |  |  |  |
|                                                                                                    | При <b>добавлении новых позиций</b> , введе                                                                                                    | нные Вами значения будут подстав                                                                                      | лены автоматич                                                                                                    | ески Согласно ГОСТ и ТУ в РФ                                                                                                    | 50%                                                                                                    | 14 дней                                                              | ]             |  |  |  |  |
|                                                                                                    |                                                                                                    |                                                                                                    | Добавить новух                                                                                                    | о строку слецификации                                                                                                    |                                                                                                    |                                                                      |               |  |  |  |  |
| Nº Nº                                                                                                    | Наименование товара                                                                                                    | Цена за<br>вклю<br>Количество НД(<br>есл<br>имеется                                                                   | а ед.,<br>чая<br>С,<br>к,<br>руб<br>с,<br>а, руб                                                                                                    | сть,<br>ая<br>/ Технические характеристики товара<br>ся,                                                                                                    | 🗹 Условия оплаты                                                                                                    | 🗭 Срок передачи ТМЦ                                                  | Ставка<br>ҢДС |  |  |  |  |
| Χ.                                                                                                    | Йод кристаллический                                                                                                    | 3,000 Kr. 5                                                                                                    | 00,00 1 50                                                                                                    | 0,00 Согласно ГОСТ и ТУ в РФ                                                                                                    | 50%                                                                                                    | 14 дней                                                              | 18            |  |  |  |  |
|                                                                                                    |                                                                                                    |                                                                                                    |                                                                                                    |                                                                                                    | (man)                                                                                                    |                                                                      |               |  |  |  |  |
| × 2                                                                                                    | Емкость кубич. 1000л из-под масла                                                                                                    | 6,000шт. 10                                                                                                    | 00,00 6.00                                                                                                    | 0,00 Согласно ГОСТ и ТУ в РФ                                                                                                    | 50%                                                                                                    | 14 дней                                                              | 18            |  |  |  |  |
|                                                                                                    |                                                                                                    |                                                                                                    | Добавить новук                                                                                                    | о строку спецификации                                                                                                    |                                                                                                    |                                                                      |               |  |  |  |  |

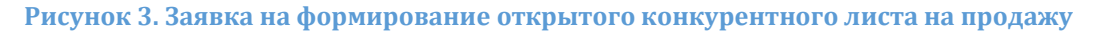

Проверка и публикация заявки в системе осуществляется Оператором. Для отправки заявки Оператору системы Заказчику необходимо кликнуть по кнопке «Отправить оператору», находящейся в верхней части страницы заявки.

### Шаг третий. Формирование заявки на участие в открытом конкурентном листе на продажу Участником

Формирование заявки на участие в конкурентном листе заключается в формировании спецификации. Чтобы приступить к формированию спецификации Участнику необходимо кликнуть по кнопке «Приступить к формированию спецификации», находящейся в правой части страницы с параметрами конкурентного листа (рис.4). Параметры открытого конкурентного листа на продажу ОКЛ на продажу-137017

Похожие тендеры (30)

Тендеры этого заказчика (12

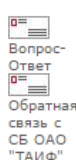

| Открытый конкурентный лист, продажа                    |                                                    | Вернуться к списку                                                                                                |
|--------------------------------------------------------|----------------------------------------------------|----------------------------------------------------------------------------------------------------|
| Название организации                                   | *Проект договора и другие документы к<br>торгам    |                                                                                                    |
| Тестовая организация 1                                 | проект договора (8 Кb)                             | Для подачи заявки на участие в ОКЛ на продажу,<br>пожалуйста, сформируйте спецификацию                            |
| *Предмет тендера<br>Продажа ТМЦ                        | Контактное лицо<br>Варфоломеев Константин, 5555555 | Приступить к формированию спецификации                                                                            |
| Дата публикации                                        | Подано заявок на участие                           | Вы можете в любой момент отозвать и изменить свою заявк<br>Вплоть до момента завершения срока подачи предложений  |
| 23.06.2015                                             | 0                                                  |                                                                                                    |
| *Дата и время завершения срока подачи<br>предложений   | Местонахождение ТМЦ                                | Обратите внимание!<br>Не сформированная спецификация препятствует Вашен<br>участию в формировании ОКЛ на продажу! |
| 30.06.2015 в 10 часов.                                 | Казань, ул.Академическая,2                         | участно в формировании оют на продажу:                                                                            |
| Начальная цена контракта, включая НДС,<br>если имеется | Особые условия                                     |                                                                                                    |
| <b>7 500,00</b> руб. ( включая НДС )                   |                                                    |                                                                                                    |

### Спецификация. Все суммы, включая НДС, если имеется

| NºNº | Наименование товара               | Количество |     | Цена за ед., включая НДС,<br>если имеется, руб. | Стоимость, включая НДС,<br>если имеется, руб. | Технические<br>характеристики<br>товара | Условия<br>оплаты | Срок<br>передачи<br>ТМЦ | Ставка<br>НДС |
|------|-----------------------------------|------------|-----|-------------------------------------------------|-----------------------------------------------|-----------------------------------------|-------------------|-------------------------|---------------|
| 1    | Йод кристаллический               | 3          | κг. | 500                                             | 1500                                          | Согласно ГОСТ<br>и ТУ в РФ              | 50%               | 14 дней                 | 18 %          |
| 2    | Емкость кубич. 1000л из-под масла | 6          | шт. | 1000                                            | 6000                                          | Согласно ГОСТ<br>и ТУ в РФ              | 50%               | 14 дней                 | 18 %          |

#### Рисунок 4. Параметры конкурентного листа

Формирование спецификации заключается в выставлении ценового предложения Участником. В спецификации Заказчиком выставлены технические характеристики товара, условия оплаты, срок передачи ТМЦ. Участник может предложить товар с иными условиями оплаты и сроком передачи ТМЦ. Для выставления условий, соответствующих условиям Заказчика, Участнику необходимо нажать на зеленую стрелку, находящуюся рядом с условиями Заказчика (рис. 5). Участник не может изменять неценовые параметры, в которых Заказчик не дал согласие на изменение.

| Параметры открытого конку<br>продажу-137017                                                         | рентного л                          | иста на продажу О                               | КЛ на                                         | Похожие тендеры ( 30 )               | Тендеры этого заказчик  | а ( 0 ) Вопрос-Ответ<br>Вопрос-Ответ<br>Вопрос-Ответ<br>Вопрос-Ответ<br>Вопрос-Ответ<br>Обратная связь<br>ОАО "ТАИФ" | c CD          |  |  |
|----------------------------------------------------------------------------------------------------|-------------------------------------|-------------------------------------------------|-----------------------------------------------|--------------------------------------|-------------------------|----------------------------------------------------------------------------------------------------|---------------|--|--|
| Открытый конкурентный лист, продажа                                                                 |                                     |                                                 |                                               | Вернуться к спис                     | cky.                    |                                                                                                    |               |  |  |
| Название организации                                                                                |                                     |                                                 |                                               |                                      |                         |                                                                                                    |               |  |  |
| Тестовая организация 1                                                                              | Изменения                           | е параметров Вашего пр                          | едложения                                     |                                      |                         |                                                                                                    |               |  |  |
| *Предмет тендера                                                                                    |                                     |                                                 |                                               |                                      |                         | продажу                                                                                                    |               |  |  |
| Продажа ТМЦ                                                                                         | •                                   |                                                 | Йод криста                                    | аллический                           | •                       |                                                                                                    |               |  |  |
| Дата публикации                                                                                     |                                     | Параметр                                        | Ус                                            | ловия Заказчика / Ваше пре,          | дложение                | ою заявку. Вплоть до мом<br>пожений.                                                                                 | ента          |  |  |
| 23.06.2015                                                                                          |                                     |                                                 | <b>4</b> 3                                    |                                      |                         | 1                                                                                                    |               |  |  |
| *Дата и время завершения срока подачи пр                                                            |                                     | Количество                                      |                                               |                                      |                         |                                                                                                    |               |  |  |
| 30.06.2015 в 10 часов.                                                                              | Согла                               | сен купить меньше                               | 9                                             |                                      |                         | -                                                                                                    |               |  |  |
| Начальная цена контракта, включая НДС, е                                                            |                                     |                                                 |                                               |                                      |                         | ана                                                                                                    |               |  |  |
| <b>7 500,00</b> руб. ( включая НДС )                                                                |                                     | Цена за 1 кг.                                   | <b>●</b> 500                                  |                                      |                         |                                                                                                    |               |  |  |
| Ваши контактные данные для участия в тендере                                                        |                                     |                                                 | 0                                             |                                      |                         |                                                                                                    |               |  |  |
| Документы к КЛ                                                                                      | Технич                              | еские характеристики<br>товара                  | Согласно ГОСТ и ТУ в Ро                       | Þ                                    |                         |                                                                                                    |               |  |  |
| Вы не прикрепляли документы к КЛ                                                                    |                                     |                                                 | 50%                                           |                                      |                         |                                                                                                    |               |  |  |
| Загрузить файл                                                                                      | 3                                   | словия оплаты                                   |                                               |                                      |                         | 1                                                                                                    |               |  |  |
| В спецификации, в каждой позиции: верхняя стр                                                       |                                     |                                                 |                                               |                                      | ,                       | ичество, цена за ед. и нец                                                                                           | еновые        |  |  |
| Галочка около количества означает, что Вы                                                           |                                     |                                                 | \mathrm 14 дней                               |                                      |                         | в соответствующей позиции                                                                                            |               |  |  |
| , , , , , , , , , , , , , , , , , , , ,                                                             | Ср                                  | ок передачи ТМЦ                                 |                                               |                                      |                         |                                                                                                    |               |  |  |
|                                                                                                    |                                     |                                                 |                                               |                                      |                         | 4                                                                                                    |               |  |  |
| Здесь нет ограничений по времени! Вы з                                                              | Сохрани                             | ть                                              |                                               |                                      | Отменить                | 1                                                                                                    |               |  |  |
| При изменении Вашей спецификации Вам                                                                |                                     |                                                 |                                               |                                      |                         | 1 <u>_</u>                                                                                                    |               |  |  |
| <ol> <li>Запрузка. щелкните мышкой здесь дл</li> <li>Заполните нужные поля. Вы можете у.</li> </ol> | далить ненуж                        | ные Вам позиции.                                |                                               |                                      |                         |                                                                                                    |               |  |  |
| 3. Выделите в Excel строки с данными (то                                                            | олько строки                        | данными, без заголов                            | ков, <mark>начиная с кода</mark>              | позиции до знаков ####               | включительно) и скопиру | /йте их. Щелкните теперь                                                                                             | здесь         |  |  |
| и в открывшееся окно вставьте скопиров<br>Затем нажмите кнопку проверить импо                       | анный блок.<br>от                   |                                                 |                                               |                                      |                         |                                                                                                    |               |  |  |
| 23.06.2015 10:45:20                                                                                 |                                     |                                                 |                                               |                                      |                         |                                                                                                    |               |  |  |
| N9 Наименование товара Кол                                                                          | Согласе<br>ичество купить<br>меньше | Цена за ед., включая НДС,<br>если имеется, руб. | Стоимость, включая НДС,<br>если имеется, руб. | Технические характеристики<br>товара | Условия оплаты          | Срок передачи ТМЦ                                                                                                    | Ставка<br>НДС |  |  |
| Формирование предложений до 30.06.2015 10:00:00                                                     | ).<br>                              | 500                                             | 1500                                          | Coreacuo FOCT y TV e Pd              | 50%                     | 14 гией                                                                                                    | 18.00         |  |  |
| мое предложение кликните для изменения 0                                                            | KI.                                 | 0                                               | 0                                             | согласно гост и та в РФ              | ווידעים                 | 14 днеи                                                                                                    | 10 %          |  |  |
| Формирование предложений до 30.06.2015 10:00:0                                                      | 2.                                  | 1000                                            |                                               |                                      | 500                     | 44.000                                                                                                    |               |  |  |
| 2 ЕМКОСТЬ КУОИЧ. 1000Л ИЗ-ПОД МАСЛА 6<br>мое предложение кликните для изменения 0                   | шт.<br>П                            | 0                                               | 0000                                          | согласно гост и ту в РФ              | 50%                     | 14 днеи                                                                                                    | 18 %          |  |  |

Рисунок 5. Изменение параметров предложения

У участника есть возможность экспорта и импорта спецификации в Excel формате с помощью специального функционала. Предложение Участника выделено голубым цветом. Участник также может видеть ценовые предложения других покупателей, а также соответствие или несоответствие других параметров требованиям Заказчика. Если Участник приступил к формированию спецификации, но пока не подал предложения ни по одному лоту, то его предложение указано пунктирами (рис.6).

### Спецификация. Все суммы, включая НДС, если имеется

В спецификации, в каждой позиции: верхняя строка – требования заказчика, ниже- предложения возможных покупателей. Среди них и Ваши предложения. Ван нужно заполнить поле: количество, цена за ед. и неценовые характеристики, если это разрешено Заказчикон. Галочка около количества означает, что Вы согласны на делимость своей покупки. Если Вы готовы совершить покупку по неполному указанному вами количеству – поставьте галочку в соответствующей позиции спецификации.

| r                                                                                                    |           |                                |                                                              |                                               |                                   |                |                   |               |  |  |  |
|----------------------------------------------------------------------------------------------------|-----------|--------------------------------|--------------------------------------------------------------|-----------------------------------------------|-----------------------------------|----------------|-------------------|---------------|--|--|--|
| Для повышения надежности и Вашего удобства, добавлена возможность экспорта и импорта спецификации в файл Excel.<br>Здесь нет ограничений по времени! Вы загружаете к себе спецификации, проставляете Ваши цены и загружаете обратно.<br>При изменении Вашей спецификации Вам нет необходимости заново загружате спецификации. Поправив заявку в Excel, Вы можете перейти сразу к пункту 3<br>1. <b>Загрузка</b> .Щелкните мышкой <u>злесь</u> для загрузки спецификации в формате Excel.<br>2. Заполните нужные поля. Вы можете удалить неимужные Вам позиции.<br>3. Выделите в Excel строки с данными (только строки с данными, без заголовков, <b>начиная с кода позиции до знаков #### включительно</b> ) и скопируйте их. Щелкните теперь <u>здесь</u> и в открывшееся окно<br>вставьте скопированный блок.<br>Затем нажмите кнопку <b>проверить импорт</b> |           |                                |                                                              |                                               |                                   |                |                   |               |  |  |  |
| 23.06.2015 15:49:04                                                                                                    |           |                                |                                                              |                                               |                                   |                |                   |               |  |  |  |
| № Наименование товара<br>№                                                                                                    | Количеств | Согласен<br>о купить<br>меньше | <sup>н</sup> Цена за ед., включая НДС,<br>если имеется, руб. | Стоимость, включая НДС,<br>если имеется, руб. | Технические характеристики товара | Условия оплаты | Срок передачи ТМЦ | Ставка<br>НДС |  |  |  |
| Формирование предложений до 30.06.2015 10:00:                                                                                                    | 00.       |                                |                                                              |                                               |                                   |                |                   |               |  |  |  |
| 1 Йод кристаллический                                                                                                    | 3 кг.     | _                              | 500                                                          | 1500                                          | Согласно ГОСТ и ТУ в РФ           | 50%            | 14 дней           | 18 %          |  |  |  |
| Предложение                                                                                                    | 2         |                                | 550                                                          | 1100                                          |                                   | Соответствует  | Соответствует     |               |  |  |  |
| мое предложение кликните для изменения                                                                                                    | 3         | <b></b>                        | 600                                                          | 1800                                          |                                   | 50%            | 14 дней           |               |  |  |  |
| Предложение                                                                                                    |           |                                |                                                              |                                               |                                   |                |                   |               |  |  |  |
| Формирование предложений до 30.06.2015 10:00:                                                                                                    | 00.       |                                |                                                              |                                               |                                   |                |                   |               |  |  |  |
| 2 Емкость кубич. 1000л из-под масла                                                                                                    | 6 шт.     | _                              | 1000                                                         | 6000                                          | Согласно ГОСТ и ТУ в РФ           | 50%            | 14 дней           | 18 %          |  |  |  |
| Предложение                                                                                                    | 4         |                                | 1000                                                         | 4000                                          |                                   | Соответствует  | Соответствует     |               |  |  |  |
| мое предложение кликните для изменения                                                                                                    | 6         | 1                              | 1100                                                         | 6600                                          |                                   | 50%            | 14 дней           |               |  |  |  |
| Предожение                                                                                                    |           |                                |                                                              |                                               |                                   |                |                   |               |  |  |  |

Рисунок 6. Спецификация участников

В столбце «Количество» Участник должен ввести количество товара, которое желает купить, это количество не должно превышать заданного Заказчиком. В этом поле для Участника доступен ввод количества с тремя знаками после запятой. В столбце с наименованием «Согласен купить меньше» по умолчанию стоит флажок. При отключении флажка Участник подтверждает то, что он готов купить меньшее количество товара, чем указал в данной позиции спецификации.

По каждой позиции спецификации Участник может изменять ценовые и неценовые параметры спецификации до момента завершения приёма предложений.

Если Участник подал предложение менее, чем за 10 минут до окончания времени приема предложений, то включается опция "FreezeTime" (время завершения приема предложений увеличивается по данной позиции на 10 минут с момента подачи предложения). Таким образом, по каждой позиции спецификации указано время подачи последнего предложения, а также время окончания приема предложений.

При истечении времени публикации и включении опции "FreezeTime", любой параметр в строке спецификации можно редактировать не более 5 раз подряд. Подряд означает, что кроме данного клиента эту позицию не корректировал никто. Любая корректировка прочего клиента сбрасывает счетчик модификаций. До истечения срока завершения КЛ это ограничение не действует. По окончанию конкурентного листа Заказчику необходимо сделать выбор покупателя. При этом Заказчик увидит следующую форму для формирования выписки из конкурентного листа (рис. 7).

| Открыт    | ый конкурентный лист, продажа                   |                     |                              |                                                                | Верн                                                                                        | уться н                                                                                                    | с списку       |            |          |                        |             |            |                 |              |
|-----------|-------------------------------------------------|---------------------|------------------------------|----------------------------------------------------------------|---------------------------------------------------------------------------------------------|----------------------------------------------------------------------------------------------------|----------------|------------|----------|------------------------|-------------|------------|-----------------|--------------|
|           | Название организации                            |                     |                              |                                                                | Фильт                                                                                       | р пози                                                                                                    | иий специфика  | UNN        |          |                        |             |            |                 |              |
| Тестовая  | я организация 1                                 |                     |                              |                                                                | показ                                                                                       | зывать                                                                                                    | все позиции    | - Andrew   |          |                        |             | T          |                 |              |
|           |                                                 |                     |                              |                                                                | Фильт                                                                                       | р полн                                                                                                    | оты специфик   | ации       |          |                        |             |            |                 |              |
|           | Предмет ОКЛ на продажу                          | Проект договора и д | оугие докум<br>родажу        | ченты к ОКЛ                                                    | на показ                                                                                    | зывать                                                                                                    | все специфик   | ации       | ۲        |                        |             |            |                 |              |
| Продажа   | тмц                                             | проект договора (   | 8 Kb)                        |                                                                | При                                                                                         | ем п                                                                                                    | редложен       | ий зав     | ершен.   |                        |             |            |                 |              |
|           | Дата публикации                                 | Зарегистрир         | овано учас                   | тников                                                         | Для формирования выписки открытого конкурентного листа на продажу нужно выбрать покупателя. |                                                                                                    |                |            |          |                        |             |            |                 | пателя.      |
| 23.06.201 | 15                                              |                     | 2                            |                                                                |                                                                                             |                                                                                                    |                |            |          | • проект вып           | иски из о   | ткрытого   | конкурентн      | юго листа на |
| *Дата     | и время завершения срока подачи<br>предложений  | Oco5:               | ые условия                   |                                                                | Выб                                                                                         | продажу<br>выбрать по спецификации<br>Выбрать по спецификации<br>с для формирования выписки по позициям                       |                |            |          |                        |             |            | 4               |              |
| 24.00.20  | 15 8 10 48008.                                  |                     |                              |                                                                | - 0                                                                                         | IOUNTL.                                                                                                    | формировани    |            | Nonawy   | • Если не уст          | n au paer i |            | пелложени       |              |
| Начальна  | ая цена контракта, включая НДС, если<br>имеется |                     |                              |                                                                | Ниже                                                                                        | приве,                                                                                                    | дена сводная т | аблица по  | предложе | ниям участник          | ов. В кон   | це страниц | ы - специфи     | е кация.     |
| 7 500,00  | ) руб. ( включая НДС )                          |                     |                              |                                                                | Howas                                                                                       | тунста                                                                                                    | Canakonsiecs   | и сделанте |          | op                     |             |            |                 |              |
|           | Желательные покулатели                          | Конта               | ктное лицо                   |                                                                | _                                                                                           |                                                                                                    |                |            |          |                        |             |            |                 |              |
|           | ,                                               | Варфоломеев Конста  | нтин, 55555                  | 555                                                            |                                                                                             | Учас                                                                                                    | тники отк      | рытого     | конку    | рентного л             | иста н      | а прод     | ажу             |              |
|           |                                                 |                     |                              |                                                                | _                                                                                           |                                                                                                    | Клиент         |            | Nº.      | Дата пода              | чи (        | Сумма      | N9              | изменение    |
|           | Местонахождение ТМЦ                             |                     |                              |                                                                | TECTO                                                                                       | вая к                                                                                                    | ОМП З "ТЕСТО   | вая        | CNETA    | 23.06.2015             |             |            | заявки          | цены         |
| Казань, у | л.Академическая,2                               |                     |                              |                                                                | комп                                                                                        |                                                                                                    |                |            | 44438    | 10:41:57               | 8 40        | 00,00 py6. | 465670          | .00 %        |
|           |                                                 |                     |                              |                                                                |                                                                                             | зая Фи                                                                                                    | рма 2 новое на | звание     | 94       | 23.06.2015<br>15:42:34 | 7 65        | 50,00 py6. | 465946          | .00 %        |
|           |                                                 |                     |                              |                                                                | Участ                                                                                       | ник                                                                                                    | Стоимость      | 34         | вявка    | Изменение<br>цены      |             |            | Контакт         |              |
|           |                                                 |                     |                              |                                                                | ТЕСТО<br>КОМП<br>"ТЕСТ<br>КОМП                                                              | ТЕСТОВАЯ<br>КОМП 3<br>"ТЕСТОВАЯ В 400,00 руб. Полная спецификация 0,00 % 12333 Тестовый продавец 3, 236-15-23<br>КОМП"        |                |            |          |                        |             |            |                 |              |
|           |                                                 |                     |                              |                                                                | Докум                                                                                       | енты к                                                                                                    | ОКЛ на продах  | ky:        |          |                        |             |            |                 |              |
|           |                                                 |                     |                              |                                                                | Тесто                                                                                       | вая                                                                                                    |                |            |          |                        |             |            |                 |              |
|           |                                                 |                     |                              |                                                                | Фирма<br>новое<br>назва                                                                     | чирма ∠<br>новое<br>название 5 100,00 руб. Полная спецификация 0,00 % Второй Константин Рождественский, 111-11-11<br>название |                |            |          |                        |             |            | ский, 111-11-11 |              |
|           |                                                 |                     |                              |                                                                | Докум                                                                                       | енты к                                                                                                    | ОКЛ на продах  | ky:        |          | _                      |             |            |                 |              |
|           |                                                 |                     |                              |                                                                |                                                                                             |                                                                                                    |                |            |          |                        |             |            |                 |              |
| Примеча   | ние: синим цветом выделены поля спе             | Спен                | цифика<br>соответств         | ция. Все                                                       | суммы,                                                                                      | <b>ВКЛН</b><br>азчика                                                                                                    | очая НДС,      | если и     | меется   | I                      |             |            |                 |              |
|           |                                                 |                     |                              |                                                                |                                                                                             |                                                                                                    |                |            |          |                        |             |            |                 |              |
| Nº Nº     | Наименование товара / участн                    | ик Количество       | Согласен<br>купить<br>меньше | Цена за<br>ед.,<br>включая<br>НДС,<br>если<br>имеется,<br>руб. | Стоимость,<br>включая<br>НДС,<br>если<br>имеется,<br>руб.                                   | Text                                                                                                    | нические хар   | актерист   | ики това | ра Условия             | оплаты      | Срок пе    | ередачи ТМ      | Ц Ставка НДС |
|           | Йол кристаллицеский                             | 3 80                |                              | 500.00                                                         | 1 500 00                                                                                    | Corpa                                                                                                    | ICHO FOCT & TV | e Drh      |          | 50%                    |             | 14 nue9    |                 |              |
|           | Тестовая Фирма 2 новое название (Nº             | 5 KL.               |                              | 300,00                                                         | 1 300,00                                                                                    | contra                                                                                                    | ICHO FOCT A TY | 0.000      |          | 30%0                   |             | 14 дней    |                 | -            |
| 1         | 94)                                             | 2                   |                              | 550,00                                                         | 1 100,00                                                                                    | Согла                                                                                                    | асно ГОСТ и ТУ | в РФ       |          | 50%                    |             | 14 дней    |                 | 18 %         |
|           | ТЕСТОВАЯ КОМП 3 "ТЕСТОВАЯ КОМП"<br>сч. 44438)   | (Nº 3               |                              | 600,00                                                         | 1 800,00                                                                                    | Согла                                                                                                    | асно ГОСТ и ТУ | в РФ       |          | 50%                    |             | 14 дней    |                 |              |
|           |                                                 |                     |                              |                                                                |                                                                                             | -                                                                                                    |                |            |          |                        |             |            |                 |              |
|           | емкость кубич. 1000л из-под масла               | 6 шт.               |                              | 1 000,00                                                       | 6 000,00                                                                                    | Согла                                                                                                    | сно ГОСТ и ТУ  | вРФ        |          | 50%                    |             | 14 дней    |                 | -            |
| 2         | тестовая Фирма 2 новое название (№<br>94)       | 4                   |                              | 1 000,00                                                       | 4 000,00                                                                                    | Согла                                                                                                    | асно ГОСТ и ТУ | в РФ       |          | 50%                    |             | 14 дней    |                 | 18 %         |

### Рисунок 7. Форма для формирования конкурентного листа

В нижней части страницы приведена сводная спецификация. Для каждой позиции указана стартовая цена (если указал Заказчик) и цены, введенные Участниками. Там же приведены и значение полей с характеристиками товара, условием оплаты и пр.

Проанализировав сводную спецификацию, Заказчик может принять одно из 2-х решений:

 Выбрать по спецификации позиции у разных Участников, нажав на кнопку «Выбрать по спецификации». В позициях, в которых Участник согласен купить только заявленное им количество товара, показаны кнопки для выбора «О» или того количества, которое указал Участник. В позициях, в которых Участники согласны купить меньше заявленного количества товара имеется поле для ввода количества. Выбранные строки будут подсвечены зеленым цветом. Выбор завершается нажатием кнопки «Завершить формирование выписки». Кнопка будет разблокирована после того, как заказчик заполнит поле «Обоснование выбора» (рис.8).

#### Спецификация. Все суммы, включая НДС, если имеется

Суммарная стоимость контракта составляет : 0,00 руб.

Примечание: синим цветом выделены поля спецификации, полностью соответствующие требованиям заказчика. В строке предложения участника, согласного купить меньше заявленного им количества, имеется поле для ввода количества. Вы можете указать количество, которое хотите продать данному участники. В строке предложения участника, согласного купить только заявленное им количество, будут показаны кнопки для выбора.

В строке предложения участника, согласного купить только заявленное им количество, будут показаны кнопки для выбора. Для отмены выбора - щелкните по кнопке **Отмена** в нужной строке.

| NºNº   | Наименование товара / участник    | Колич<br>выбранное | чество<br>указанное | Цена за<br>ед.,<br>включая<br>НДС, | Стоимость,<br>включая<br>НДС, | Технические             | Условия | Срок<br>передачи | Ставка |  |
|--------|-----------------------------------|--------------------|---------------------|------------------------------------|-------------------------------|-------------------------|---------|------------------|--------|--|
|        |                                   | /<br>участнику     | /<br>участником     | если<br>имеется,<br>руб.           | если<br>имеется,<br>руб.      | характеристики товара   | оплаты  | тмц              | ндс    |  |
| OTHOUS |                                   |                    |                     |                                    |                               |                         |         |                  |        |  |
| отмена | Йод кристаллический               | 0,000              | 3,000 кг.           | 500,00                             | 1 500,00                      | Согласно ГОСТ и ТУ в РФ | 50%     | 14 дней          |        |  |
|        | Тестовая Фирма 2 новое название   |                    | 0 2                 | 550,00                             | 0,00                          | Согласно ГОСТ и ТУ в РФ | 50%     | 14 дней          | 18 %   |  |
| 1      | ТЕСТОВАЯ КОМП З "ТЕСТОВАЯ КОМП"   | 0,000              | 3                   | 600,00                             | 0,00                          | Согласно ГОСТ и ТУ в РФ | 50%     | 14 дней          | 1      |  |
|        | -                                 |                    |                     |                                    |                               |                         |         |                  |        |  |
| отмена | Емкость кубич. 1000л из-под масла | 0,000              | 6,000 шт.           | 1 000,00                           | 6 000,00                      | Согласно ГОСТ и ТУ в РФ | 50%     | 14 дней          |        |  |
| -      | Тестовая Фирма 2 новое название   | • 0                | 0 4                 | 1 000,00                           | 0,00                          | Согласно ГОСТ и ТУ в РФ | 50%     | 14 дней          | 18 %   |  |
| 2      | ТЕСТОВАЯ КОМП З "ТЕСТОВАЯ КОМП"   | 0,000              | 6                   | 1 100,00                           | 0,00                          | Согласно ГОСТ и ТУ в РФ | 50%     | 14 дней          | 1 /    |  |

Пожалуйста, заполните поле Обоснование выбора и, при наличии, загрузите выписку из протокола тендерной комиссии.

Выписка из протокола тендерной комиссии:

Загрузить новый файл

Обоснование выбора:

Завершить формирование выписки

### Рисунок 8. Сводная спецификация

После нажатия на кнопку «Завершить формирование выписки» автоматически сформируется выписка.

После формирования выписки конкурентный лист переводится в состояние «Тендер закрыт». Все участники получают доступ к сформированной выписке конкурентного листа.

2. Отменить результат конкурентного листа. Для отмены результата конкурентного листа Заказчику необходимо указать обоснование отмены и нажать кнопку «Отменить формирование КЛ».